# 中国自行车协会会员 服务管理系统 团体会员-注册帮助文档

# 目录

| 1.登录   | 3 |
|--------|---|
| 2.注册   | 3 |
| 3.修改密码 | 5 |

# 1.登录

打开浏览器,在地址栏输入中国自行车协会会员服务管理系统的网址 http://cycling.basts.com.cn,可进入首页,点击右上角的登录即可进入登录页面。如下图:

| 自行车运动协会<br>会员管理服务信息系统                         | ۲ |
|-----------------------------------------------|---|
| 账户密码登录                                        |   |
| ▲ 请输入用户名或手机号码                                 |   |
| ▲ 清输入密码 ◎                                     |   |
| <ul> <li>☞ 清輸入验证码</li> <li>6 0 0 6</li> </ul> |   |
| 登录到后台 登录                                      |   |
| 忘记密码           注册账号                           |   |

输入账号, 密码及验证码, 进行登录。

区域二级、专业组织、专业俱乐部和业余俱乐部团体会员团体 会员需自行注册,待审批通过后方可使用。

### 2.注册

第一步。点击登录页面右下角"注册账号"按钮,进入会员注 册页面。输入手机号、密码、确认密码和手机短信验证码进行会员 账号注册。(注意:个人会员和团体会员不可使用同一个手机号进行

#### 注册。)如下图:

中国自行车协会会员服务管理系统

| 「会员注册  |             |         |
|--------|-------------|---------|
|        | 会员注册        |         |
| * 手机号码 | +86 手机号码    |         |
| * 6243 | 6-16位字母数字符号 | ۰       |
| * 输入密码 | 请再次输入密码     | ۵       |
| * 验证码  | 验证码         | 获取手机验证码 |
|        | 確定          | 返回      |
|        |             |         |

第二步。账号注册成功后进入账号类型选择页面,选择"团体 会员"。如下图:

| 选择注册身份 |        |        |        |  |
|--------|--------|--------|--------|--|
|        |        | 选择注册身份 |        |  |
|        |        |        | 6      |  |
|        | 个人会员注册 |        | 团体会员注册 |  |

第三步。团体类型根据自身单位性质,选择区域二级协会、专 业组织、业余俱乐部或专业俱乐部。红色星号为团体会员注册必填 项,未标星号为选填项。填写所有必填项后便可提交等待审批。如 下图:

| E3                                | 也本信思                                             |                |                                |                                        |                                   |              |
|-----------------------------------|--------------------------------------------------|----------------|--------------------------------|----------------------------------------|-----------------------------------|--------------|
| 团体名称                              | 请输入团体名称                                          |                | 团体简称                           | 请输入团体简称                                |                                   |              |
| 省份                                | 请选择                                              | ~              | * 城市                           | 请选择                                    | ~                                 | $\bigcirc_+$ |
| 会员类別                              | 请选择                                              | ~              |                                |                                        |                                   | 上传团体标志或徽章    |
| * 社团登记证或营业执照名称                    |                                                  | * 社团登记证或营业执照编号 |                                |                                        | 请上传彩色照片,JPG或PNG检<br>文件大小40-1024KB |              |
| 请输入社团                             | 登记证或营业执照名称                                       |                | 请输入社团的                         | 登记证或营业协同编号                             |                                   |              |
|                                   |                                                  |                |                                |                                        |                                   |              |
| 』<br>加速<br>「加速                    | <b>计体达定负责人</b><br>请给入负责人姓名                       |                | *身份证号                          | 请输入身份证号                                |                                   |              |
| 』 ☑<br>姓名<br>性別                   | <b>计法定负责人</b><br>请输入负责人姓名<br>请选择                 | ~              | * 身份证号<br>* 出生日期               | 请逾入身份证号<br>请选择出生日期                     |                                   |              |
| 』 ☑<br>姓名<br>性別<br>手机号码           | 10体达定负责人<br>请输入负责人姓名<br>请流祥<br>请输入手机号码           | ~              | * 身份证号<br>* 出生日期<br>固定电话       | 请逾入身份证号<br>请选择出生日期<br>请输入固定电话          |                                   |              |
| 』<br>姓名<br>• 性別<br>• 手机号码<br>电子邮箱 | 1体达定负责人<br>请输入负责人姓名<br>请选择<br>请输入手机号码<br>请输入手机号码 | ~              | * 身份证号<br>* 出生日期<br>回定电话<br>传真 | 請給入身份证号<br>请述择出生日期<br>请输入固定电话<br>请給入惯真 |                                   |              |

区域二级协会由自行车协会或所属地的区域一级协会进行审批。

专业组织团体会员由自行车协会进行审批。

专业俱乐部由自行车协会或所属地的区域一级协会进行审批, 特别要注意的是专业俱乐部需要选择所属地的挂靠单位。

业余俱乐部由自行车协会、所属地的区域二级协会或所属地的区域一级协会进行审批。

审批如果被驳回,登录账号会收到驳回理由。可修改团体会员 注册信息重新提交。

### 3.修改密码

进入系统后点击页面右上角的修改密码,可进入修改密码页面。如下图:

5/6

| 修改密码  |                               |
|-------|-------------------------------|
|       |                               |
| *旧密码  | 请输入旧密码                        |
| *新密码  | <mark>请输入旧密码</mark><br>请输入新密码 |
| *确认密码 | 请再次输入新密码                      |
|       | 确认                            |

进入后,输入旧密码,新密码和确认密码,点击提交即可修改。